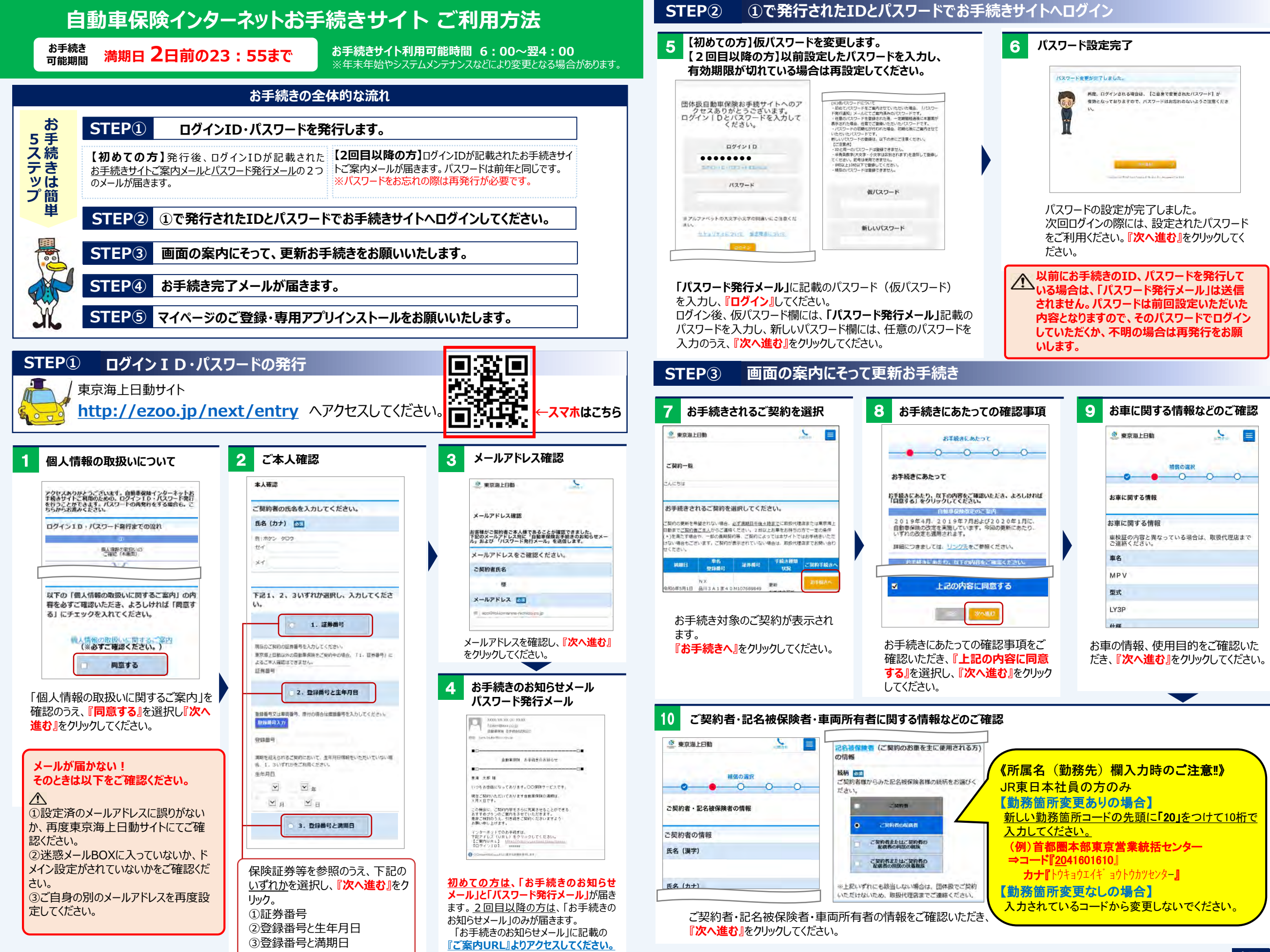

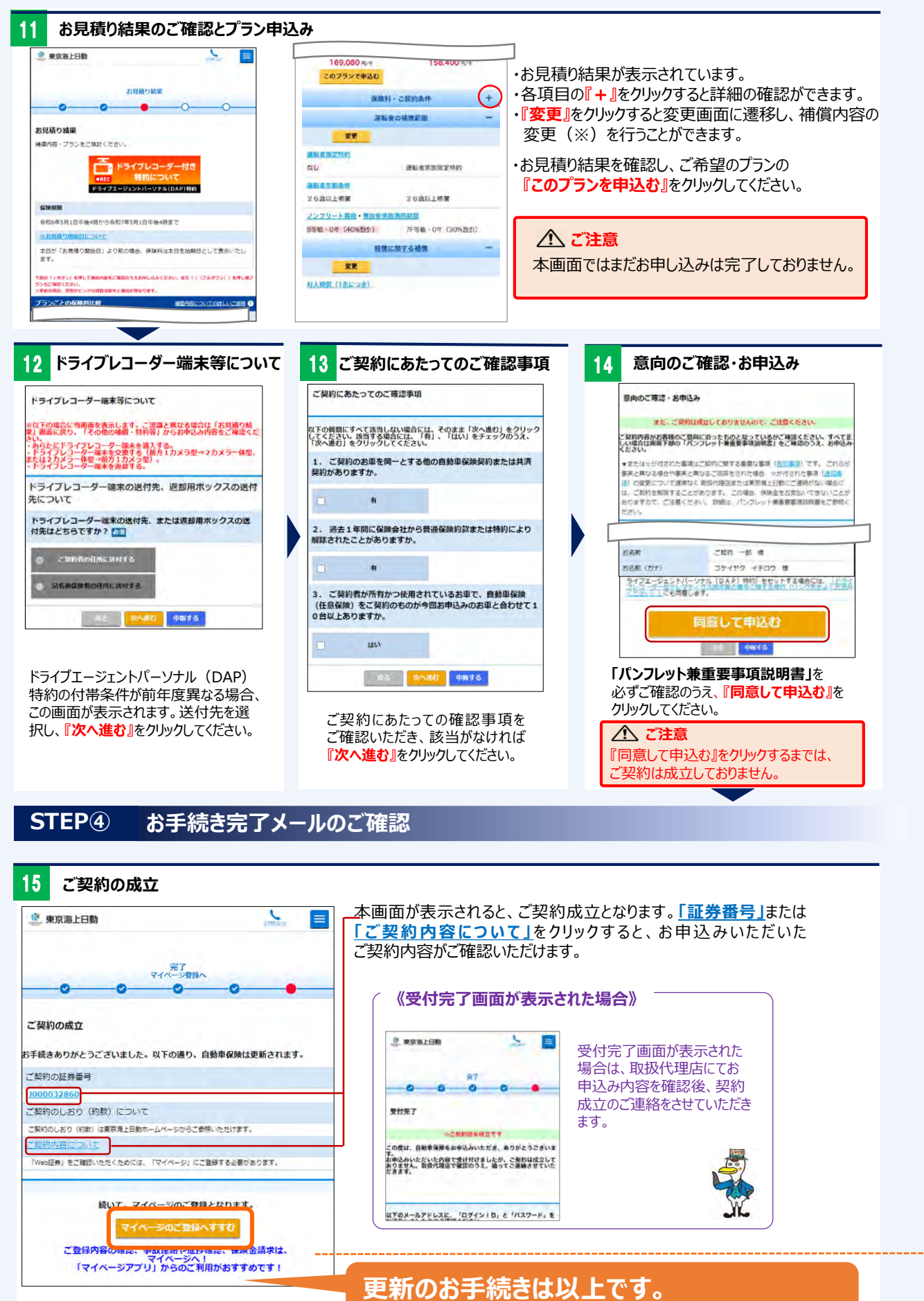

引き続き、マイページのご登録をお願いいたします。

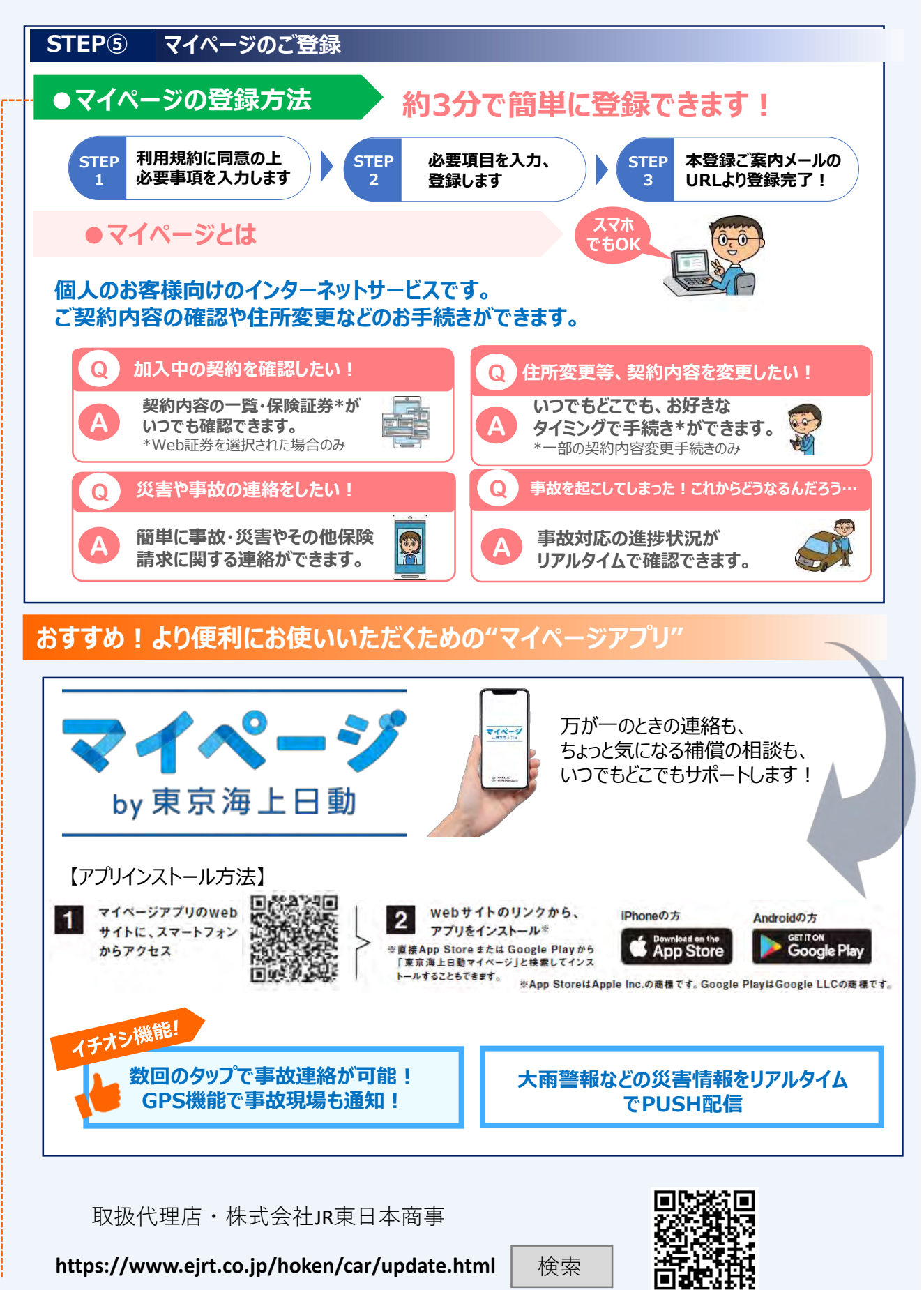

お手続きいただきありがとうございました。 E26-89200(1)改定202303